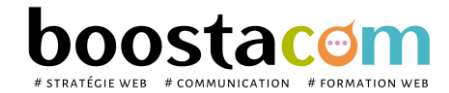

### Je fonctionne en visio avec JITSI

La solution jitsi est un chat video gratuit (leur site : https://jitsi.org/)

Avantages :

- Solution gratuite
- permet de converser de 2 à 200 personnes
- Pas de compte à créer, pas de programme compliqué à installer
- Fonctionne avec l'ordi, la tablette, le smartphone
- Pour un usage pro : fonction partage d'écran.

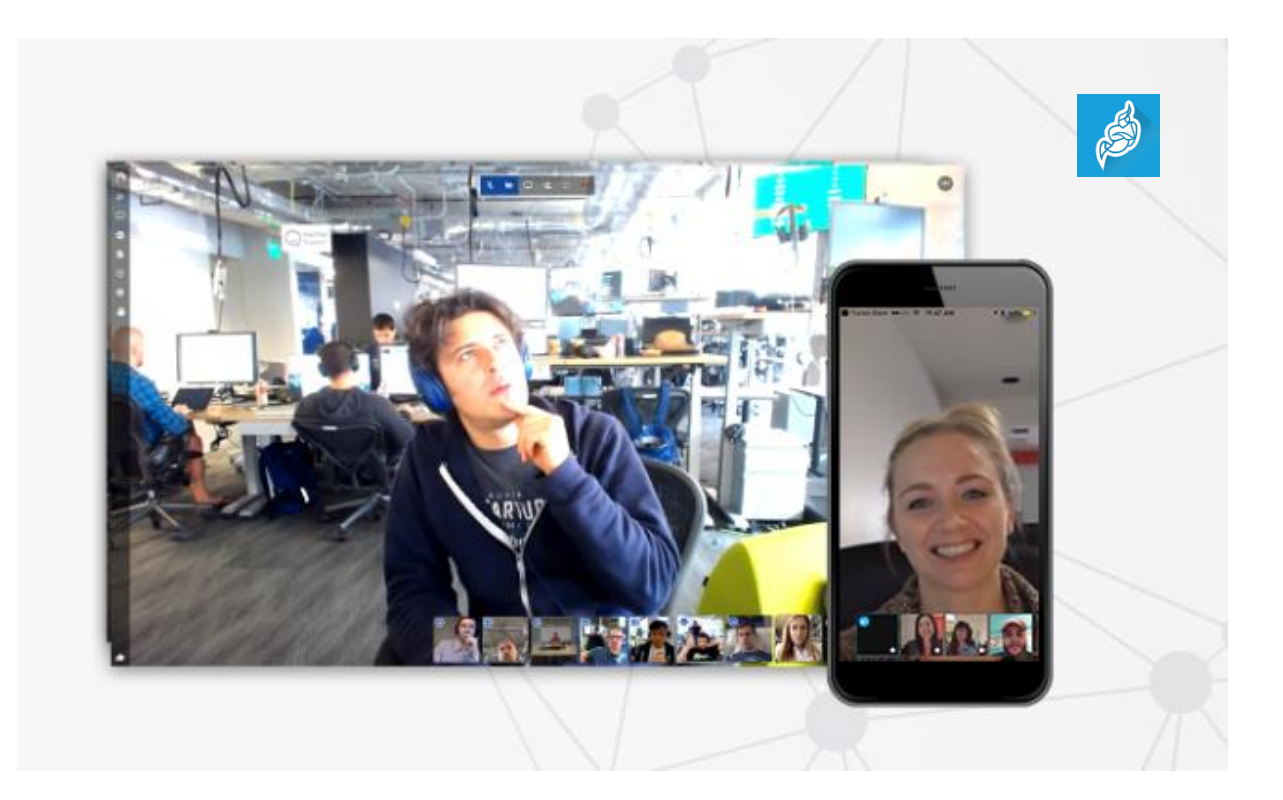

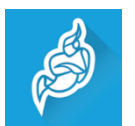

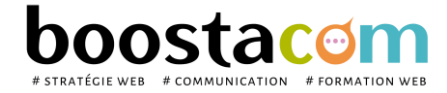

## Comment créer ma réunion visioconférence avec jitsi ?

- 1- Cliquer sur le lien suivant : <u>https://meet.jit.si/</u>
- 2- Mentionner le nom de la nouvelle réunion : **prendre par exemple le nom de votre entreprise.** Attention, ne pas mettre d'accent ou de caractère spécial dans le nom de la réunion.

Puis cliquer sur « Créer » pour démarrer une réunion en visioconférence

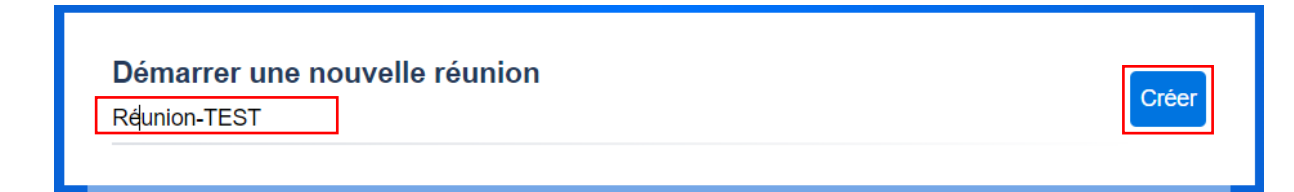

Un écran avec caméra apparait.

3- Aller sur les fonctionnalités de la barre du bas et cliquer sur i

|                                                                                                    | Informations<br>pour partager le lien<br>de la conférence                                                                           |
|----------------------------------------------------------------------------------------------------|----------------------------------------------------------------------------------------------------|
| Partager Lien: meet.jit.si/Réunion-TEST  Composer: +1.512.402.2718 PIN: 2247 9991 82# Plus de numèros Mot de passe: Aucun | Cliquer sur le bouton pour <b>copier le lien</b><br>Envoyez-le ensuite par mail aux<br>personnes à inviter à la<br>visioconférence. |
| Copier • Ajouter mot de passe                                                                                             | Bien penser à mettre le jour et<br>l'heure de la visio + ce tutoriel e<br>pièce jointe.                                             |

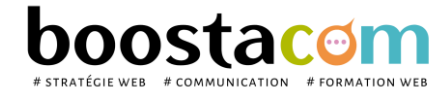

**IMPORTANT :** Une fois que vous avez créé votre lien ; **celui-ci peut servir pour toutes les futures réunions que vous organiserez**. Le lien fonctionne sans limite dans le temps.

#### Exemple de mail d'invitation :

Bonjour,

Nous sommes heureux de vous inviter à notre réunion en visioconférence.

Quand : le mercredi de 8h à 8h45

Sujet de la réunion : échanger sur notre dossier site internet.

**Comment :** avec un smartphone, une tablette ou un ordi. Pas la peine de télécharger un logiciel ou de créer un compte. Il suffit de cliquer sur le lien ci-dessous, le bon jour et à la bonne heure et vous rejoindrez la réunion.

#### Lien de la réunion :

https://meet.jit.si/Reunion-TEST

Toutes les explications pour utiliser jitsi, solution de chat video, sont dans le petit tuto joint à cet email.

Pour la bonne tenue de la réunion et ne pas parler tous en même temps, la réunion sera supervisée par XXXX XXXX qui distribuera les temps de parole.

A très bientôt,

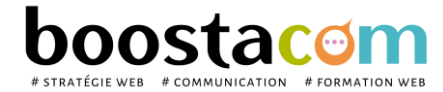

# J'ai reçu une invitation, avec un lien de connexion

### Comment me connecter à la réunion ?

1. J'utilise un smartphone :

Télécharger l'appli Jitsi Meet sur Ap store ou Google Play

Se rendre sur l'appli et rentrer le lien de la réunion

https://meet.jit.si/Reunion-TEST

#### 2. J'utilise un ordi ou une tablette :

Taper le lien tout en haut, dans la barre de navigation <u>https://meet.jit.si/Reunion-TEST</u>

Puis autoriser la caméra et le micro

| -    |                                                             |
|------|-------------------------------------------------------------|
| ACTI | IF-Mars2020                                                 |
| е    | 🗙 ord - K 👔 hyper 🤱 Amazon.fr 👫 YOODA 🤝 Pocket 💧 BlaBlaCar  |
| cro  |                                                             |
| méra |                                                             |
| Au   | ıtoriser Bloquer                                            |
|      |                                                             |
|      |                                                             |
|      | Jitsi Meet needs to use your microphone and camera.         |
|      |                                                             |
|      | Select <b>Allow</b> when your browser asks for permissions. |
|      |                                                             |
|      |                                                             |
|      |                                                             |

Vous êtes alors prêt pour commencer la visio !

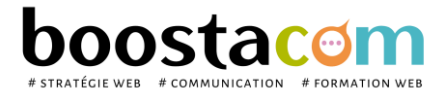

## Découvrir toutes les fonctions, en bas de mon écran

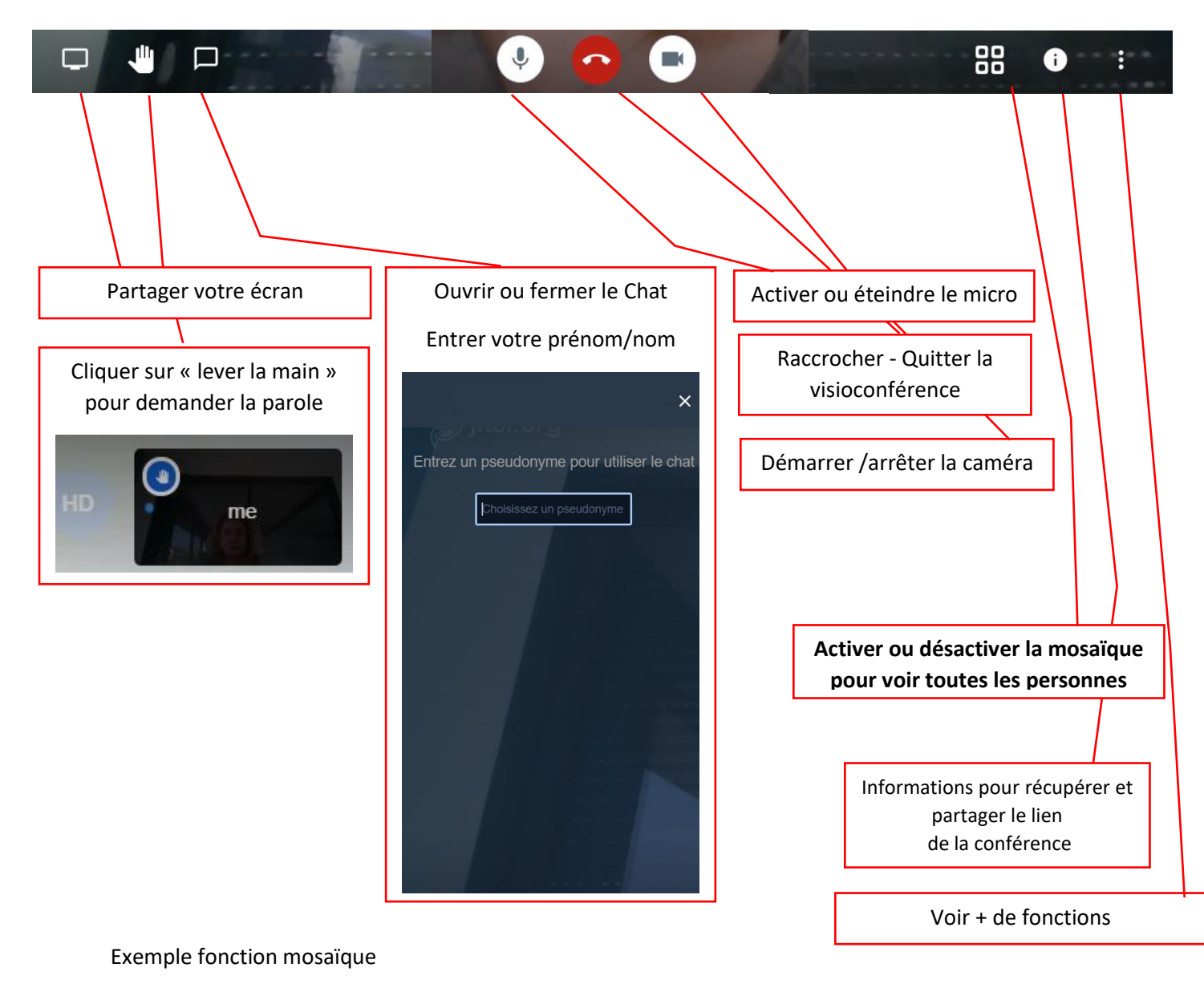

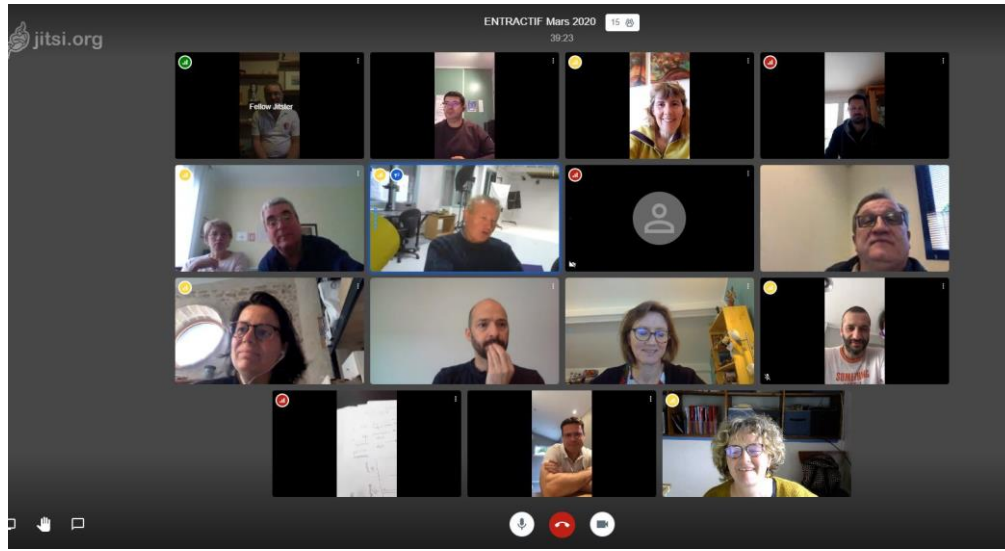